## <u> 啟用 TUP592U 出紙咀的 LED</u>

1. 把 TUP592 連接電腦並安裝完成 WINDOWS DRIVER. 打開印表機電源

| 🖶 Star | TUP500 P | resenter (TUP5 | 92) 內容 |         |            | ×    |
|--------|----------|----------------|--------|---------|------------|------|
| 一般     | 共用       | 連接埠 進階         | 色彩管理   | 安全性 裝置  | 設定 Star/He | elp  |
|        |          |                |        |         |            |      |
|        | Open Pri | nter Utility   |        |         |            |      |
|        | Configu  | ure Port       |        |         |            |      |
|        | Show Dr  | iver Help      |        |         |            |      |
|        |          |                |        |         |            |      |
|        | ╤╠       |                |        |         |            |      |
|        |          |                |        |         |            |      |
|        |          |                |        |         |            |      |
|        |          |                |        |         |            |      |
|        |          |                |        |         |            |      |
|        |          |                |        |         |            |      |
|        |          |                |        |         |            |      |
|        |          |                |        | ÷ ) ( = |            |      |
|        |          |                | 確      | 定       | 消          | Ħ(A) |

2. 開啟 DRIVER 的内容, 然後按 "STAR/HELP"->"Open Printer Utility"

| 🖶 Star TUP500 Presenter (TUP592) 內容                                                                                   |
|----------------------------------------------------------------------------------------------------|
| 一般 共用 連接埠 進階 色彩管理 安全性 裝置設定 Star/Help                                                                                  |
| Open Printer Utility                                                                                                  |
| Configure Port                                                                                                    |
| Show Driver Help                                                                                                    |
| Star                                                                                                    |
|                                                                                                    |
| 確定 取消                                                                                                    < |

## 3. 按"印表機設定"

| 🔣 Star Micronics 印表機                     | 公用程式 🗖 🗉 🕰                                                   |
|------------------------------------------|--------------------------------------------------------------|
| File Tool Help                           |                                                              |
| 1                                        | 公用程式功能                                                       |
| TUP592                                   | Windows 印表機行列管理說明<br>此項功能將允許 Windows 印表德多工緩衝處理系統的印表德行列安裝與管理。 |
|                                          | <u>印表機設定</u><br>使用此功能,即可配置您的印表機設定與微調該項操作。                    |
| 目前的連線                                    | <u>同證理科決</u><br>使用此項功能,以各種診斷列印方式進行傳送,即可檢查與解決您的印表<br>機問題。     |
| TUP592<br>Star Line Mode<br>USB          | OPOS<br>此功能可讓您登錄並設定 OPOS POSPrinter 和 CashDrawer 裝置。         |
| Star TUP500 Pres                         | 標誌儲存在使用此項即可將您的標誌與影像儲存至印表碼,這樣通常有利於部署及提                        |
| <u>巡皇</u><br><u>變更</u>                   | 回?"JLFU发过 <sup>。</sup>                                       |
| 連線管理員                                    |                                                              |
| TUP992-USB:star IT ▼<br>重新命名<br>删除<br>新建 |                                                              |

4. 選擇"簡報器模組" -> "面框控制器" -> "面框 LED [綠綠與紅燈]啟用" -> "儲存"

| Kar Micronics 印表機        | 公用程式          |                    |        |
|--------------------------|---------------|--------------------|--------|
|                          | 公用程式功能≥ 印表機設定 |                    |        |
| A                        | 類別簡報器模組       | •                  | *:預設選項 |
|                          | ASB簡報器紙張位置狀態  | 停用*                | •      |
| TUP592                   | 自動載入會錯誤       | 啟用重試*              | •      |
| 目前的連線                    | 面框控制器         | 面框 LED [綠燈與紅燈] 啟用  |        |
| TUP592<br>Star Line Mode | 電源開啟時簡報器有紙    | 退出*                | •      |
| Star TUP500 Pres         | 簡報器撤回時間       | 不撤回*               | •      |
|                          | 簡報器模組         | 迴圈 - 保留(暫停) - 擷取 * |        |
| 連線管理員                    |               |                    |        |
| 101352 030,300 11        |               |                    |        |
|                          |               |                    |        |
|                          |               |                    |        |
|                          | 檔案操作          |                    |        |
|                          | 匯出 匯入         |                    |        |
|                          | 印表機操作         |                    |        |
|                          | 重設預設值列印設定     | 儲存                 | 重新載入   |

5. 設定完成. 按"列印設定"便可檢視 LED 燈的功能